#### Intelligent Book Scanner Quick Start Guide

Thank you for purchasing the intelligent book scanner. This quick start guide briefly describes the steps to start using the document camera. For more detailed information you can refer to user's manual from the supplied software CD.

X

#### **Disclaimer of warranties:**

Specifications of this software and contents of this user guide are subject to change without notice. Any modification, error correction, or feature updates made in the actual software may have not been timely updated in this user manual. User may refer to the actual software itself for more accurate detail. Any misprints, translation error, or inconsistent with existing software, will be updated timely.

# **1** UNPACKING

Make sure following items are included in this package. If any items are missing or damaged, contact the dealer where you purchased the book scanner.

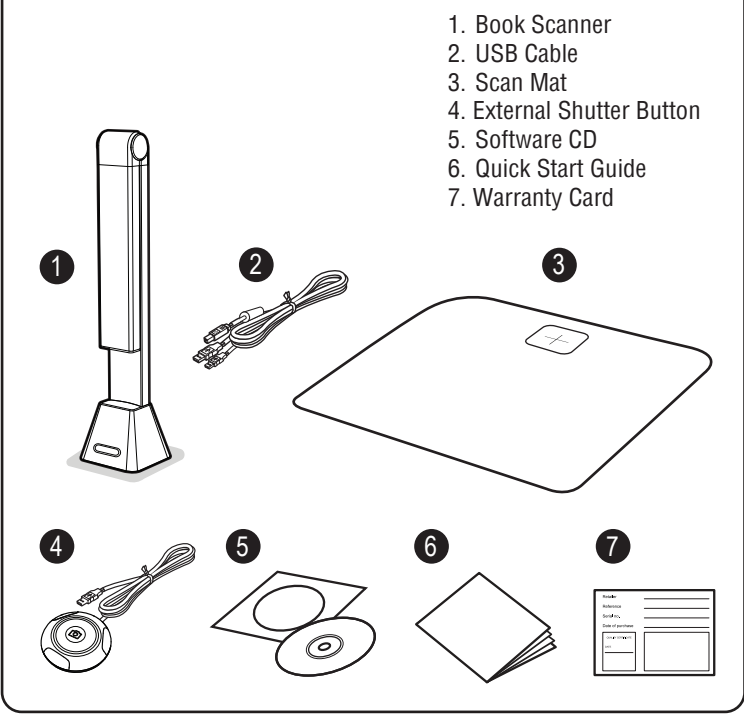

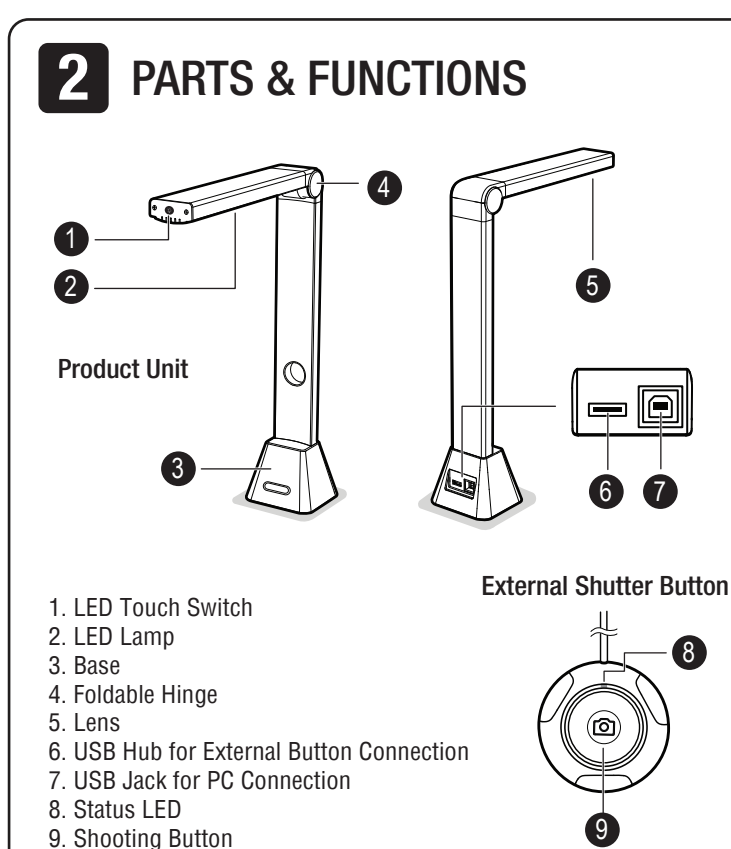

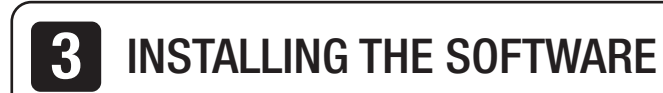

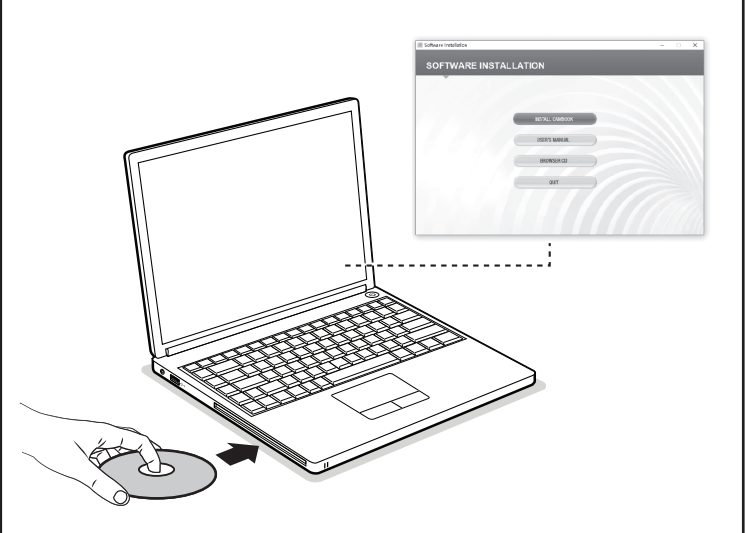

1. Insert the Software CD into the drive of the computer. The Software CD will run automatically, and then an installation menu will appear on the screen.

**NOTE:** If the Software CD does not run automatically, locate the drive on the computer and double click on [**autorun.exe**] file.

- 2. Click [INSTALL CAMBOOK] and follow the instructions on the screen to complete the installation.
- 3. For Windows 10/8.1/8/7/Vista users. If the [User Account Control] screen appears, click [**Yes**] to start installation.

4. Once installed, the [CamBook] software icon will appear on your desktop.

## **4** CONNECTING THE HARDWARE

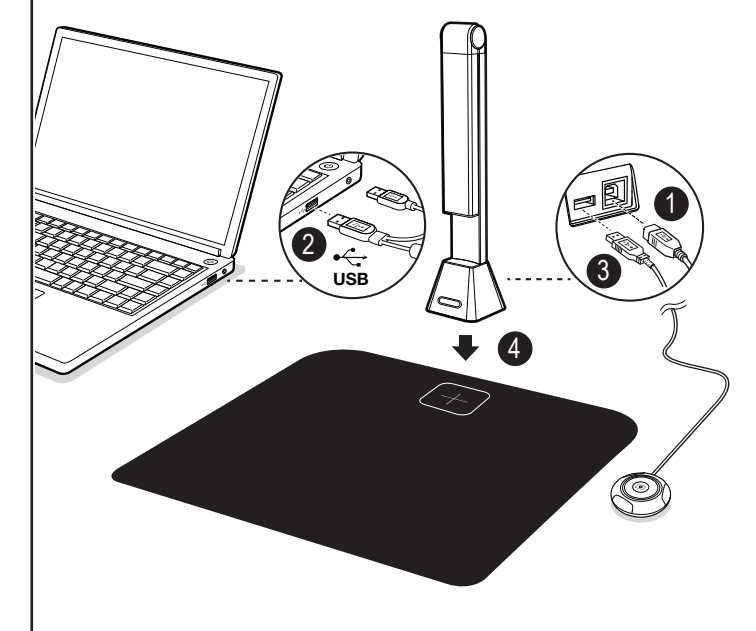

1. Connect the USB cable to the USB connector on the book scanner.

- 2. Connect the other end of the USB cable to your PC.
- 3. Connect the supplied external button to the USB hub on the book scanner.
- 4. Put the book scanner on to the black scan mat and align to [+] mark.

**NOTE:** When the USB cable is connected, please wait for a while until Windows is detected the hardware device.

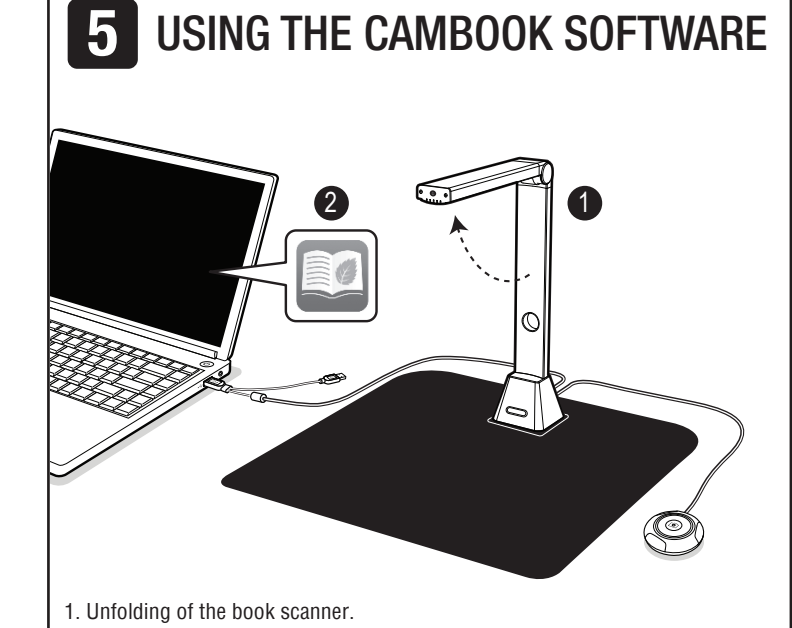

To start the CamBook software, double click on the software icon on the desktop or click system Windows menu then [All apps] to select CamBook software and then the software main window will appear as shown below.

#### **6** SCANNING BY USING DOCUMENT MODE

1. There are two major functions available [Document] and [Book] in CamBook scanning software You can select different function modes by clicking on the function names shown on the menu bar area.

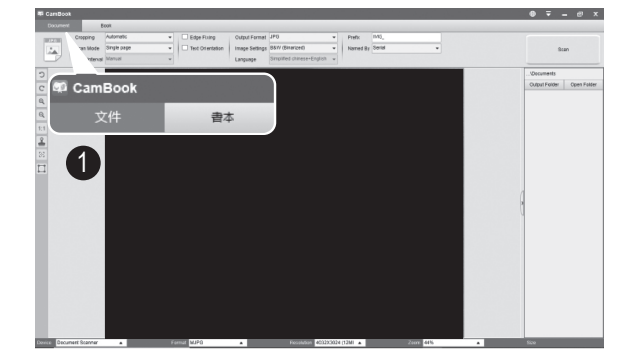

- 2. To scan documents, select the top function tab to [**Document**] mode, and then place a document facing up on the black scanning mat and align center.
- 3. You can make any changes in the settings menu of CamBook software as necessary and then click [Scan] button in the upper right corner to scan an image, you may also press the external shooting button to initiate scanning. To continue scanning additional pages, click [Scan] button and repeat this step to scan additional images.

**NOTE:** Avoid scanning documents or books in places near the window, because environments with strong lighting. Excessively bright ambient lighting will affect the brightness and affect scanning results.

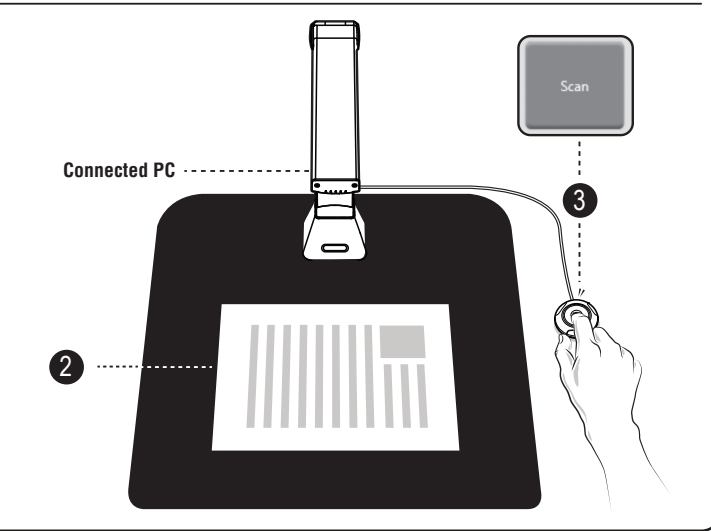

### **7** SCANNING BY USING BOOK MODE

- 1. To scan book or booklet, select the top function tab to [Book] mode.
- According to the thickness of the book to select scan with "Curve Fitting" or "Straight Fitting" from the drop-down menu of Cropping and then set the Scan Interval to "Manual".
- 3. Check the "Finger Removal" feature if necessary.

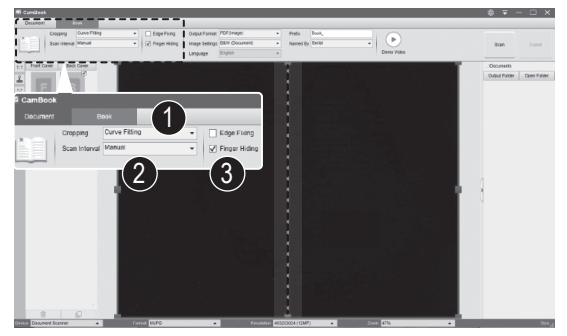

- 4. Place an opened book facing up on the black scan mat and then align the center of the opened book with the vertical orange line on the screen.
- 5. Press your fingers against on the both sides of the opened book and then press the [Scan] button to perform a scanning as below example.

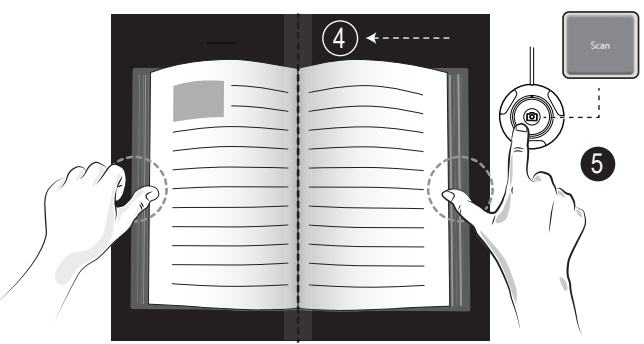

- 6. After scanned the software will automatic flattening curved page and splits them into two separate images then display on the left-side preview window.
- 7. To export the scanned images, press [Export] button to output the scanned image

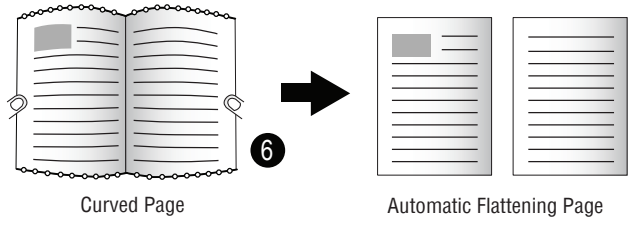

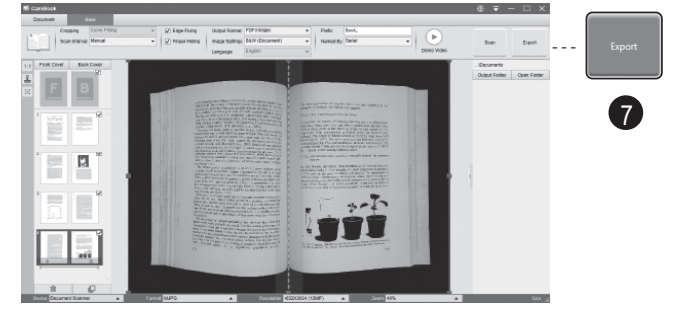

#### Page Turning Detection

This book scanner offers a very useful auto scan function, when the scanner device detects a page is turned, the software will automatically start continuous scanning. To use Auto Scan function, please select the Scan Interval to "Automatic" from the top setting panel. For more details operation, please refer to the user manual in the CD.

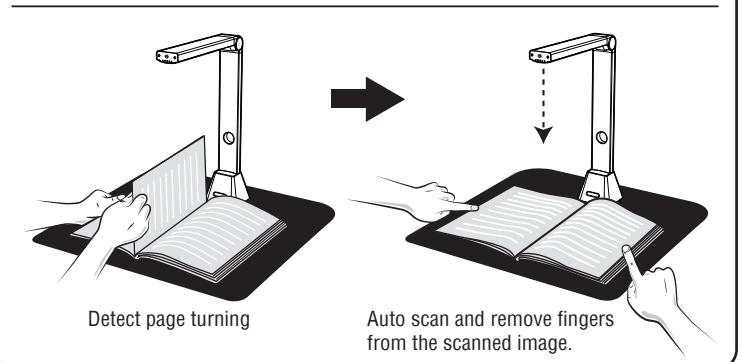